# your storage, smart.

**USER'S GUIDE** 

SETTING UP YOUR BOVEDA BUTLER

THANK YOU FOR CHOOSING BOVEDA

## **DOWNLOAD & OPEN APP**

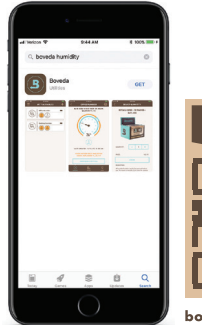

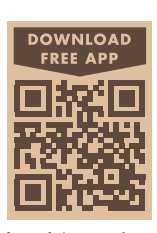

bovedainc.com/app

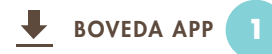

Download the Boveda App from the Apple App Store or Google Play.

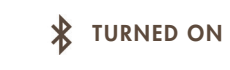

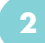

Make sure Bluetooth® is turned ON and you have internet connection.

For android devices, also turn Location Services ON.

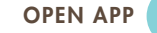

3

If you have an existing Boveda account tap "LOGIN".

If you are a new user tap "CREATE ACCOUNT".

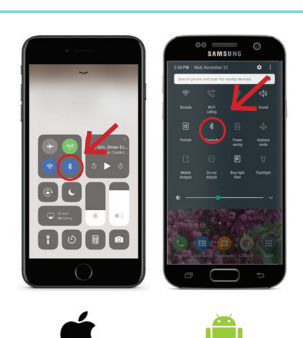

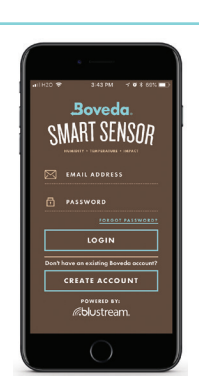

# LINK BOVEDA BUTLER TO THE APP

#### BOVEDA BUTLER & CALIBRATION KIT

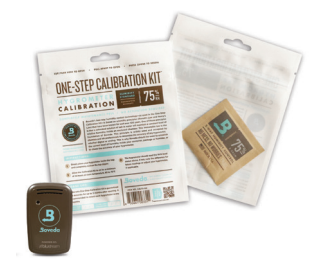

Have your Boveda Butler and One-Step Calibration Kit ready for this process.

#### **REMOVE PULL TAB**

Ľ

4

Remove the pull tab from the Boveda Butler. If the front does not have a blinking light or if the pull tab was previously removed, remove the battery & re-insert.

#### LINK/ADD BOVEDA BUTLER

6

From the page titled "My Valuables" tap the plus icon on the top right. Then tap "Link a Sensor".

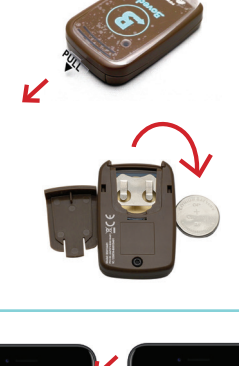

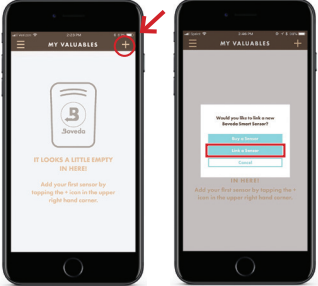

# LINK BOVEDA BUTLER TO THE APP (CONT.)

#### Link Complete

Link Failed

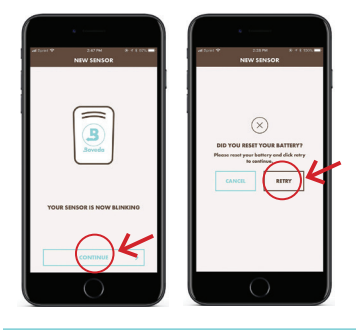

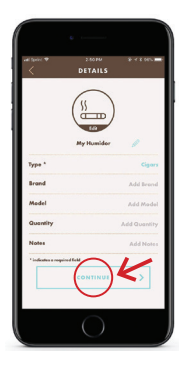

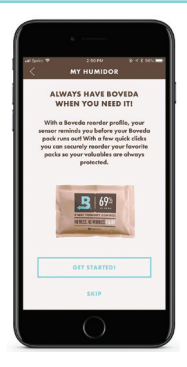

TAP CONTINUE

If the Boveda Butler was able to link tap "CONTINUE".

If the Boveda Butler failed to link, remove and re-insert the battery to reset it and tap "RETRY".

#### **CONTAINER DETAILS**

8

Enter the requested information then tap "CONTINUE".

#### SET UP REMINDER OR SKIP

9

Tap "GET STARTED" to set up a reorder profile that reminds you before you run out of Boveda.

Or tap "SKIP" to see your container's quick view on the "MY VALUABLES" screen.

# **CALIBRATE & INSTALL BOVEDA BUTLER**

Boveda Butler must be calibrated before use for accurate readings.

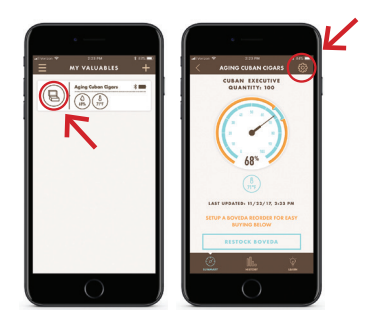

# LOCATE SETTINGS PAGE

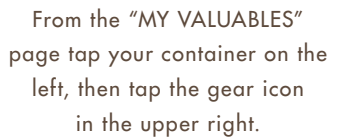

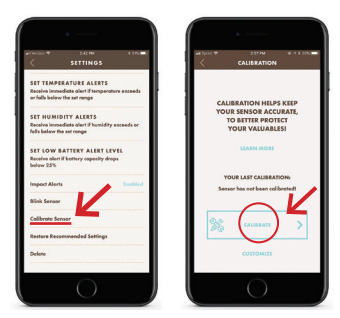

# LOCATE CALIBRATE SENSOR

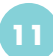

Scroll down to tap "Calibrate Sensor", then tap "CALIBRATE".

# **1 POINT CALIBRATION**

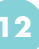

Have your One-Step Calibration Kit ready and tap "Yes, 1 point".

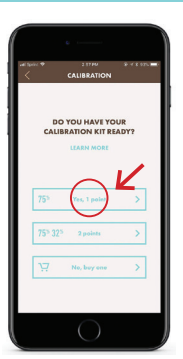

# CALIBRATE & INSTALL BOVEDA BUTLER (CONT.)

Sensor must be calibrated before use for accurate readings.

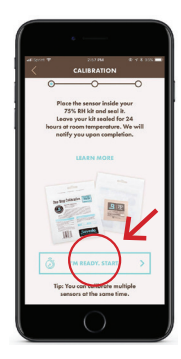

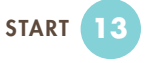

Place the sensor inside the One-Step Calibration Kit and seal it. Tap "I'M READY, START!"

Start

#### Complete

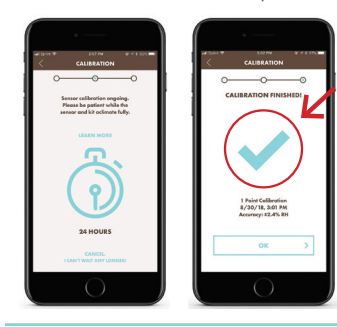

WAIT 24 HOURS

14

Calibration will continue automatically. The app will notify you upon completion.

#### Mounted

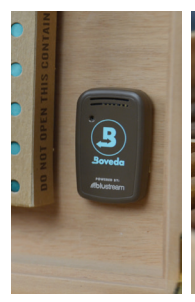

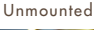

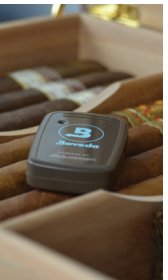

## **INSTALL IN HUMIDOR**

15

When the sensor has completed calibration, use the Velcro® strips included to mount the sensor in your humidor or just lay it in with your cigars. SETTING UP REMOTE MONITORING

# **REMOTELY MONITOR YOUR VALUABLES**

Want to check on your valuables while you are not home? Set up remote monitoring using a second compatible smart phone or tablet.

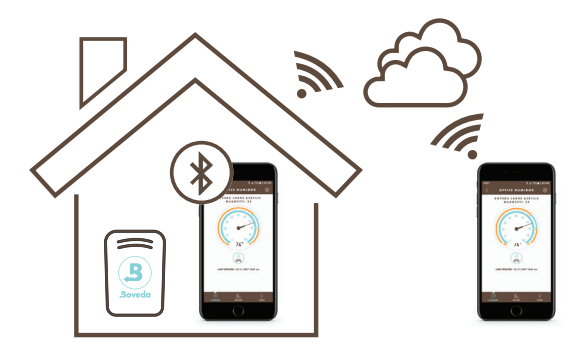

The second compatible device could be a tablet or an old, unlocked smartphone you are no longer using. (at least iOS 10.0 or Android 5.0)

# SETTING UP REMOTE MONITORING

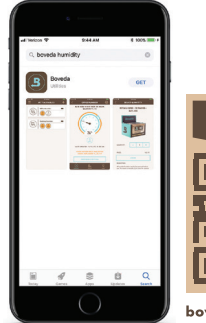

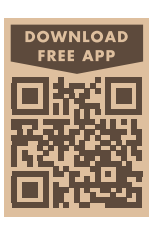

bovedainc.com/app

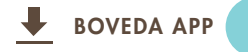

On your second device (phone or tablet), download the Boveda App from the Apple App Store or Google Play.

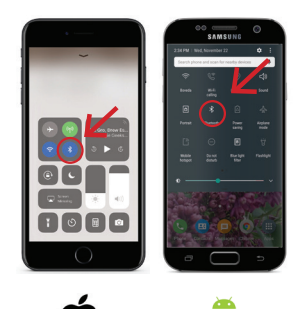

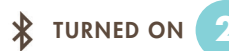

Make sure Bluetooth® is turned ON and you have internet connection.

For android devices turn Location Services ON.

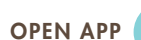

3

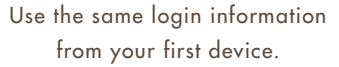

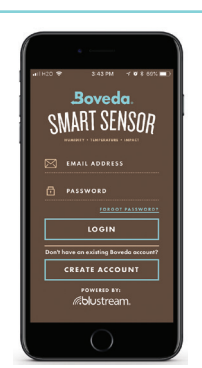

# SETTING UP REMOTE MONITORING (CONT.)

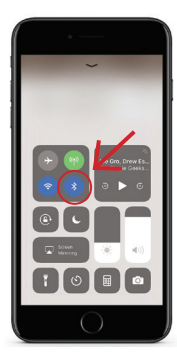

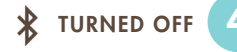

On your first or primary device, turn Bluetooth® temporarily off.

# **OPEN "MY VALUABLES"**

5

On your second device (phone or tablet), from the "MY VALUABLES" screen, wait for the Bluetooth icon to appear in the upper right hand corner for your container.

# CONNECT TO POWER

6

Connect the **second device** to a power source and leave within Bluetooth range of your Boveda Butler.

For iOS devices, the Display & Brightness settings may need to be set to "never" to keep a steady connection.

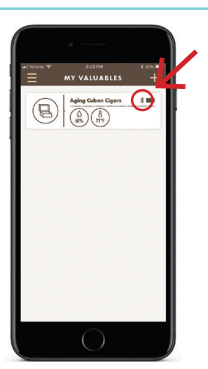

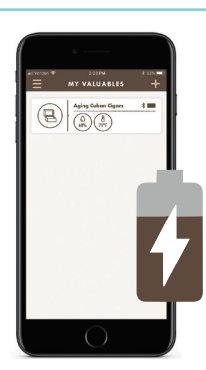

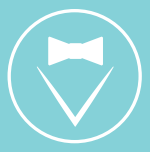

# FOR TECHNICAL CONCERNS:

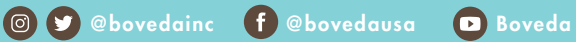

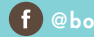

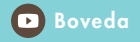